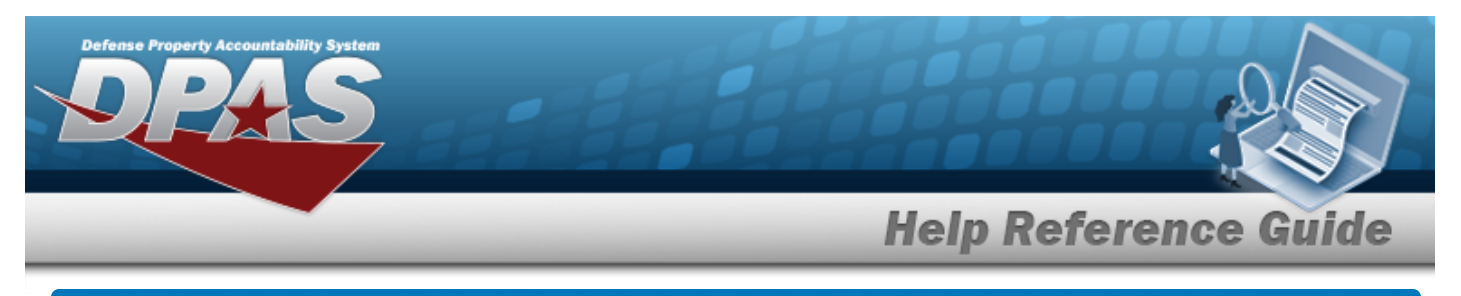

## Search for an Authorization Request — Criteria

### Overview

The Property Accountability module Authorization Request process provides the ability to search for Authorization Request records. The two types of Authorizations are Command Authorization and Local Authorization. The process allows a Local Authority to request a Command Authorization and attaches the Authority Documentation to the request. The types of Authority Documentation include a DD250, DD1342, or Modification of Allowance (MOA) letter. Requests are for the establishment of a new authorization, the removal of an existing authorization, or the modification of an allowance for an existing authorization. When submitting an Authorization Request or a Change in Request, the Approving Official is notified by email, which contains a subject line (Request for Authorization) and a body (A Request for Authority is submitted for (Append UIC, Stock Number, requested quantity, Request Remarks, and AUTHN REF NBR).

## Navigation

Asset Management > Authorization RQST > Authorization Request Search Criteria page

#### Procedures

#### Search for an Authorization Request - Criteria

One or more of the Search Criteria fields can be entered to isolate the results. By default, all

results are displayed. Selecting at any point of this procedure returns all fields to the default "All" setting.

1. In the Search Criteria panel, narrow the results by entering one or more of the following optional fields.

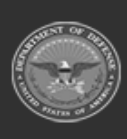

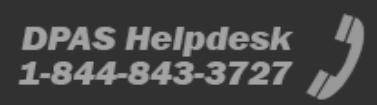

| efense Property Accountability Sys<br>DPAAS | tem    |   |                      |
|---------------------------------------------|--------|---|----------------------|
|                                             |        |   | Help Reference Guide |
| Search Crite                                | ria    |   |                      |
| UIC                                         | BROOKS | ~ |                      |
| Stock Nbr                                   |        | Q |                      |
| Authn Rqst Sts                              | All    | ~ |                      |
|                                             |        |   |                      |
|                                             |        |   | Reset Search Add     |

2. Select search l. The Authorization Request Search Results page appears.

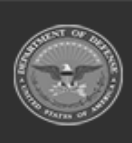

DPAS Helpdesk 1-844-843-3727

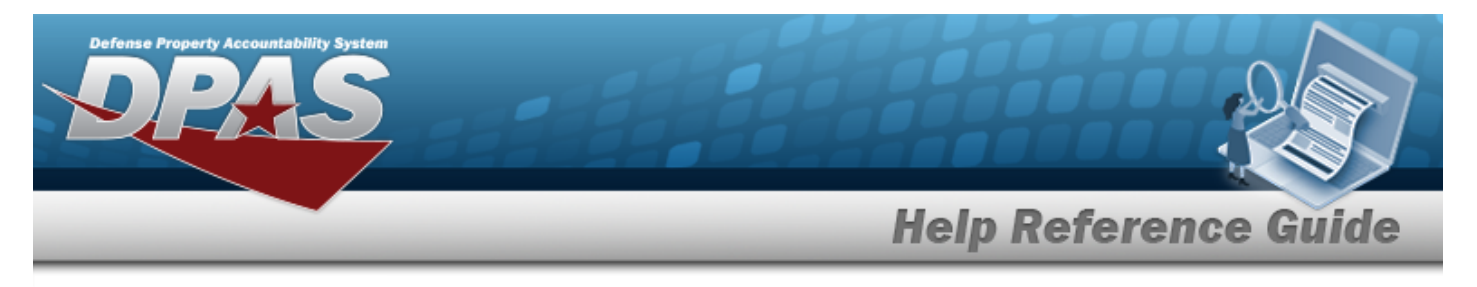

## Search for an Authorization Request — Results

### Navigation

Asset Management > Authorization RQST > Search Criteria >  $\boxed{Search}$  > Authorization Request Search Results page

#### **Procedures**

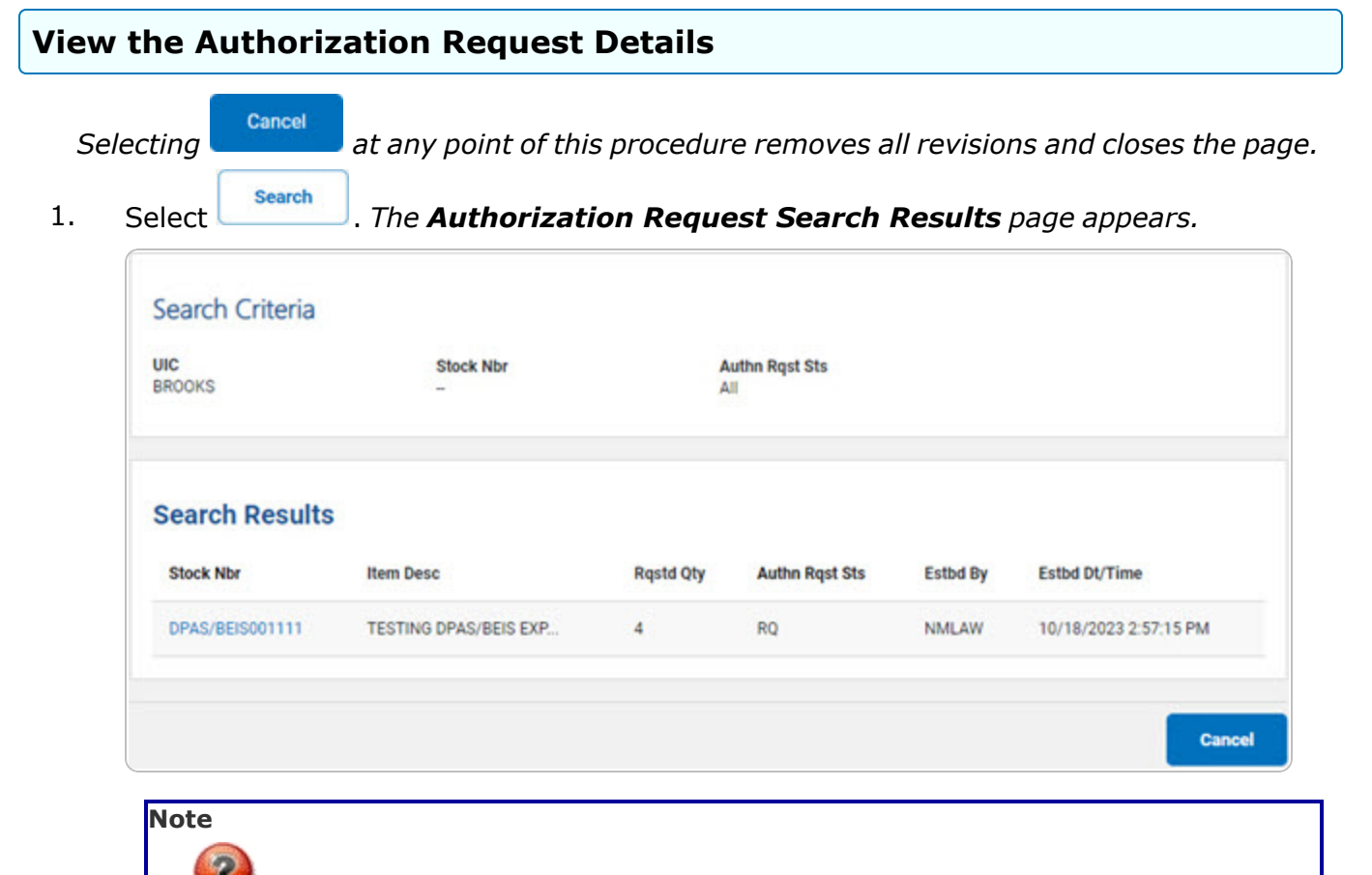

The deletion or modification of a request is not available. Requests requiring correction are disapproved and must be resubmitted. Submit a new request prior to the disapproval of an old request.

DPAS Helpdesk

1-844-843-3727

2. Select the STOCK NBR hyperlink. *The Authorization Request Details* page appears.

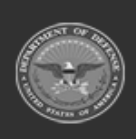

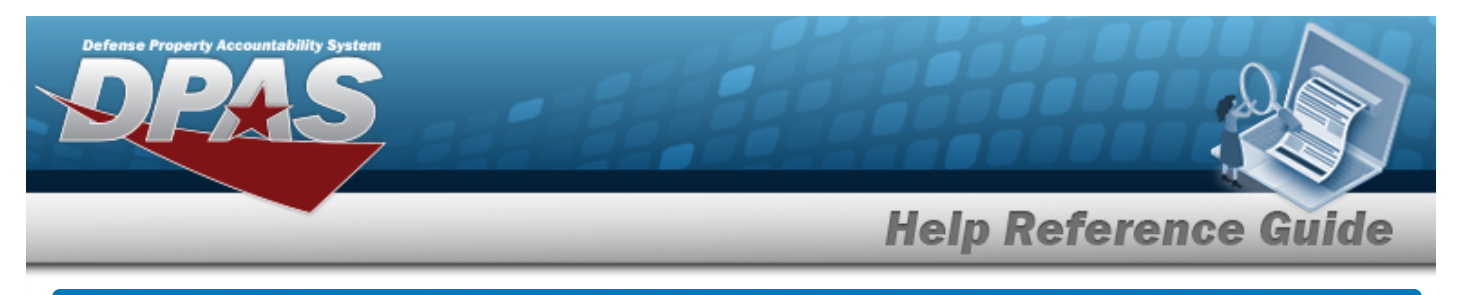

| Ad       | d an Autho                                                       | rization Requ                                           | lest                                          |                                       |         |
|----------|------------------------------------------------------------------|---------------------------------------------------------|-----------------------------------------------|---------------------------------------|---------|
| Nav      | vigation                                                         |                                                         |                                               |                                       |         |
|          | Asset Managemer<br>Request Add page                              | t > Authorization Rost                                  | - > Search Criteria                           | a > Add > Author                      | ization |
| Pro      | cedures                                                          |                                                         |                                               |                                       |         |
| Add      | an Authorizatio                                                  | on Request                                              |                                               |                                       |         |
| 50<br>1. | electing cancel at an<br>Select Add . T                          | ny point of this procedu<br>he <b>Authorization Req</b> | re removes all rev<br><b>juest Add</b> page a | <i>visions and closes the ppears.</i> | page.   |
|          | Search Criteria<br>uic<br>BROOKS<br>Stock Nbr<br>DPAS/BEIS001111 | Item Desc<br>TESTING DPAS/BEIS EXP                      | On-Hand Qty<br>0                              | Authn Qty<br>0                        |         |
|          |                                                                  |                                                         |                                               |                                       | •       |

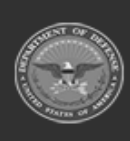

|               |                | Help Reference ( |
|---------------|----------------|------------------|
| Add           |                |                  |
| Rqstd Qty     | 0              |                  |
| Rqst Remarks  |                |                  |
| Authn Ref Nbr |                |                  |
| Attachment    | Add Attachment |                  |

- 2. Verify the Search Criteria grid.
- 3. Complete the Add grid.

|        | <b>Note</b> The Requested Quantity is the total number of items needed for this UIC and Stock Number.                                                   |  |  |  |  |
|--------|----------------------------------------------------------------------------------------------------|--|--|--|--|
| A. S   | elect Add Attachment . The <b>Attachment Add</b> page appears.                                                                                          |  |  |  |  |
|        | Helpful Tip                                                                                                    |  |  |  |  |
|        | The attached documents include the DD250, DD1342, or other forms related to the requested transaction in the form of a Portable Document Format (.PDF). |  |  |  |  |
| Select | Add . The Authorization Request Transaction Status page appears.                                                                                        |  |  |  |  |
| Note   |                                                                                                    |  |  |  |  |

Once a request is submitted, deletions or modifications of the request are not available. Notification of authorization request or change in request status is accomplished by

DPAS Helpdesk 1-844-843-3727

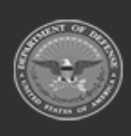

4.

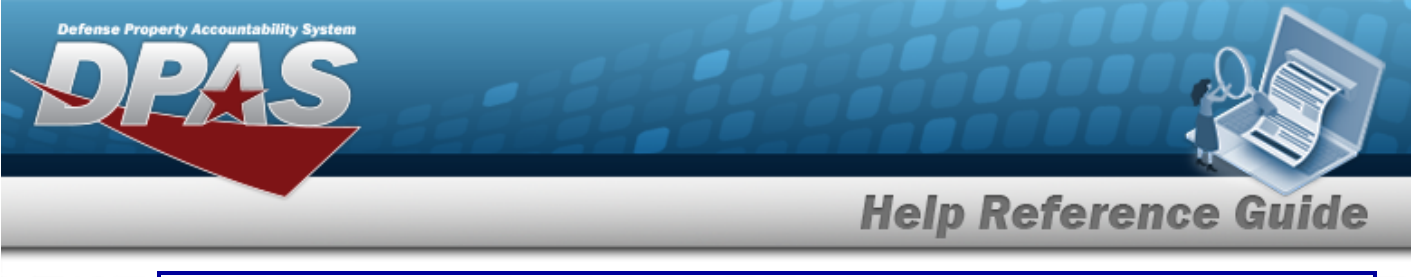

email. When you submit a request, the Approving official is notified by email. The email contains the following:

- Subject Line: Request for Authorization
- Body: A request for authority is submitted for (Append UIC, Stock Number, requested quantity, Request Remarks, and AUTHN REF NBR

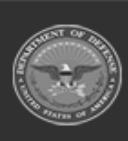

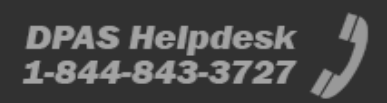

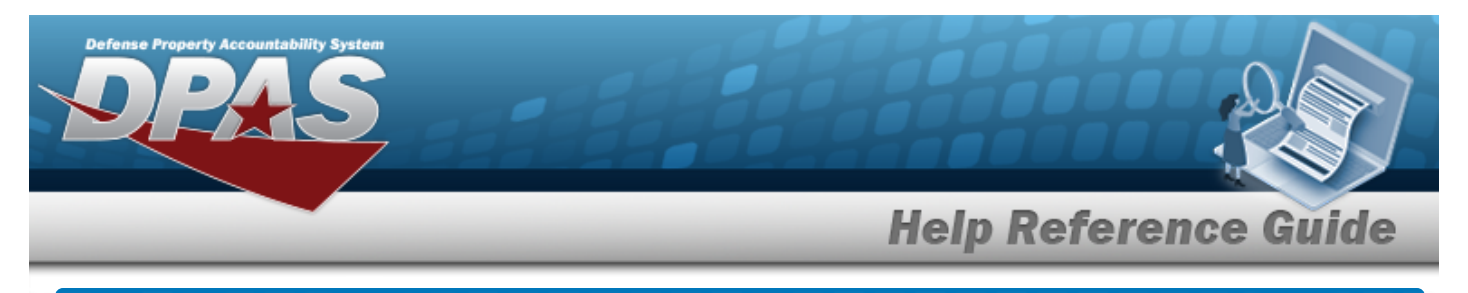

# **View the Authorization Request Details**

## Navigation

Asset Management > Authorization RQST > Search Criteria > STOCK NBR hyperlink > Authorization Request Details page > Search Results >

Search

#### **Procedures**

View the Authorization Request Details

Cancel

Selecting

at any point of this procedure removes all revisions and closes the page.

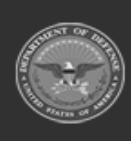

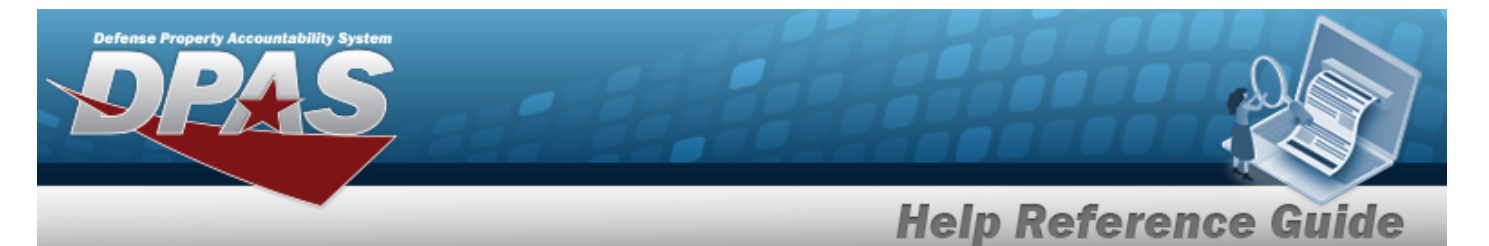

1. Select the STOCK NBR hyperlink . The **Authorization Request Details** page appears.

| Search Criteria<br>UIC<br>BROOKS<br>Stock Nbr<br>DPAS/BEIS001111 |            | Item Desc<br>TESTING DPAS/BEIS EXP | On-Hand Qty<br>0 | Authn Qty<br>4 |        |
|------------------------------------------------------------------|------------|------------------------------------|------------------|----------------|--------|
| •                                                                |            |                                    |                  |                | ŀ      |
| Details                                                          | 4          |                                    |                  |                |        |
| ingoin (1)                                                       | •          |                                    |                  |                |        |
| Rqst Remarks                                                     | HELP TEST  |                                    |                  |                |        |
| Authn Ref Nbr                                                    | HELPTESTNL |                                    |                  |                |        |
| Authn Rqst Status                                                | Requested  |                                    |                  |                |        |
| Approval Remarks                                                 |            |                                    |                  |                |        |
|                                                                  |            |                                    |                  |                |        |
|                                                                  |            |                                    |                  |                | Cancel |

- 2. Verify the Search Criteria grid.
- 3. Verify the Details grid.

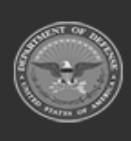

DPAS Helpdesk 1-844-843-3727